## Changing Banking Information in PAWS for Students

July 2023

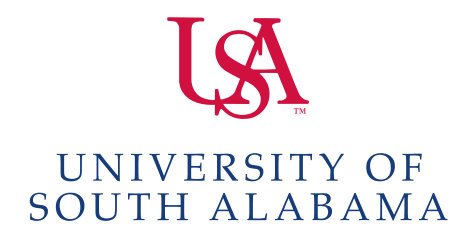

## **Changing Banking Information in PAWS for Students**

- 1. Using Google Chrome, navigate to the USA PAWS web page.
- 2. Select Student Services & Financial Aid tab.

| Personal Information                                                                                                    | Student Services & Financial Aid Employee Services Financial Information                                                                                                    |
|----------------------------------------------------------------------------------------------------|----------------------------------------------------------------------------------------------------|
| Search                                                                                                    | Go                                                                                                    |
|                                                                                                    |                                                                                                    |
|                                                                                                    |                                                                                                    |
| Student Servi                                                                                                    | coc & Einancial Aid                                                                                                    |
| Student Servi                                                                                                    | ces & Financial Aid                                                                                                    |
| Student Servi                                                                                                    | ces & Financial Aid                                                                                                    |
| Student Servi<br>Please note: Degree Ev                                                                                     | ces & Financial Aid                                                                                                    |
| Student Servi                                                                                                    | ces & Financial Aid                                                                                                    |
| Student Servi                                                                                                    | valuations are temporarily offline                                                                                                    |
| Student Servi                                                                                                    | valuations are temporarily offline<br>tus; View your Time Ticket; Add or drop classes; Display your class schedule.                                                                                                    |
| Student Servi<br>Please note: Degree Ev<br>Registration<br>Student Records<br>Financial Aid                                 | valuations are temporarily offline<br>tus; View your Time Ticket; Add or drop classes; Display your class schedule.                                                                                                    |
| Student Servi<br>Please note: Degree Ev<br>Registration<br>Student Records<br>Financial Aid<br>Apply for Financial Aid; Rev | <b>Aces &amp; Financial Aid</b><br><b>valuations are temporarily offline</b><br>tus; View your Time Ticket; Add or drop classes; Display your class schedule.<br>bur grades and transcripts; Run a Degree Audit (Evaluation); Display your 1098T; Review fee assessment, e-Bills and make payments<br>riew the status of your financial aid applications; Check status of document requirements; Review loans. |

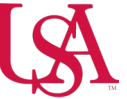

## **Changing Banking Information in PAWS for Students**

- 3. Select Student Records. You will see your picture in the upper left hand corner with a black banner below it.
- 4. Scroll down and select Student Account Access.

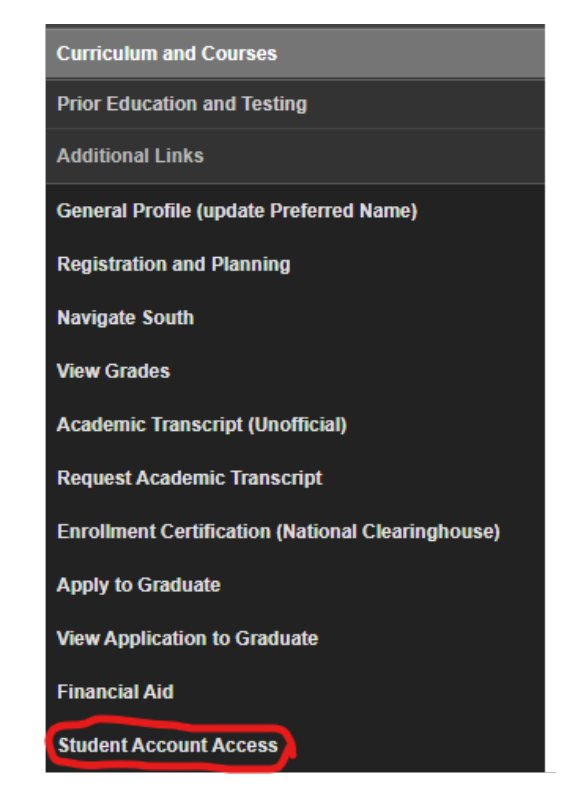

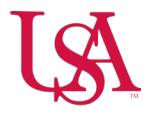

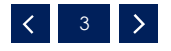

## Changing Banking Information in PAWS for Students

- 5. Scroll down the banner to locate Update Direct Deposit Information. There you will enter your Routing and Account numbers.
- 6. Select Save Changes

| Accounts Payable Deposit |                |                |              |
|--------------------------|----------------|----------------|--------------|
|                          |                |                |              |
| Bank Name                | Routing Number | Account Number | Account Type |
| REGIONS BANK             | xxxxx5690      | 00000          | Checking ~   |

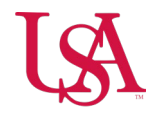

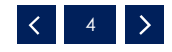